## Malaysia's Blood Ordering System (MyBOS) User Manual

This document contains a general guide explaining procedures or "how to's" operate MyBOS system from hospital or medical institution user's point of view.

| Daily Request Summary<br>Total requests today: 5 |       |                                      |                                                             |
|--------------------------------------------------|-------|--------------------------------------|-------------------------------------------------------------|
| Approved:                                        |       |                                      | Pending Requests 397                                        |
| Buffy Coat Poor Packed Cell                      | 10 17 | 5 0                                  | Total Benningto                                             |
| Cryoprecipitate                                  | 15 15 | 15 10                                |                                                             |
| Fresh Frozen Plasma                              | 18 18 | 24 10                                | 2134                                                        |
| Random Platelet                                  | 8 4   | 6 0                                  |                                                             |
|                                                  | 250   |                                      | 250                                                         |
|                                                  | 200   |                                      |                                                             |
|                                                  | 0 Jan | Mar May Jul Sep<br>Feb Apr Jun Aug ( | 0<br>Hev Jam Mar May Jul Sep Nev<br>Set Feb Apr Jun Aug Oct |

2016 PDN Blood Ordering System a Project of Pusat Darah Negara. Developed by Bioinformatics Research Group, UTM.

Malaysia's Blood Ordering System (MyBOS)

 MyBOS is a web based system which is a blood ordering system hosted on a server owned by PDN that can be accessed by everyone using an internet browser (Mozilla Firefox version 45 onwards/ Google Chrome version 45 onwards) at the address "http://www.pdn.gov.my/mybos".

| Home   PDN Blood Orderi × + |   |
|-----------------------------|---|
| ( i 🔏 www.pdn.gov.my/mybos/ | G |

First, enter the URL "pdn.gov.my/mybos" in the address bar of your internet browser and press enter.

2. The system is secured by user authentication method which requires a valid user login to proceed.

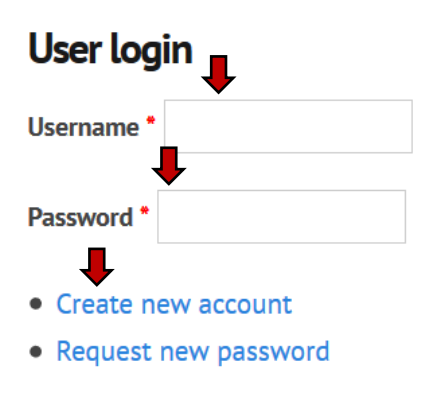

Log in

If you already have a username and password, key in the details into the fields on the left. Otherwise, if you have not created a user account,

1) Contact Pusat Darah Negara for assistance.

2) Create your own user account by clicking the "Create new account" link and then informing PDN afterwards to validate your identity.

3. Frequently asked questions and answers regarding the system can be obtained in the "FAQ" menu link.

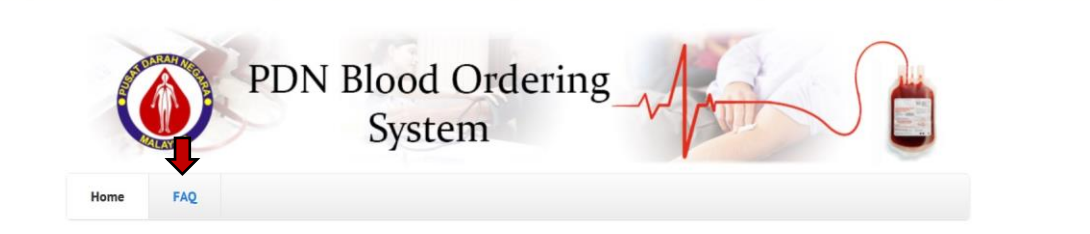

Click "FAQ" on the menu link to be directed to the Frequently Asked Questions page to find any information previously asked by other users regarding the system.

4. Once a valid user has been authenticated, the user will be redirected to the home page.

| Home Blood Request Form Browse Requests FAQ                                        |                   | Click on the "Blood<br>Request Form" on<br>the menu link to<br>proceed to the |
|------------------------------------------------------------------------------------|-------------------|-------------------------------------------------------------------------------|
| Daily Request Summary<br>Total requests today: 0                                   | Pending Requests  | online ordering<br>form. You can also<br>view previous<br>orders made by      |
| Most recent request:<br>ID: 4153 Type: Case Request time: 3:38 PM Status: Approved | Total Requests 65 | you or other staffs<br>by going to the<br>"Browse Requests"<br>page.          |

5. Blood Request Form page contains the online ordering form for users to fill in and submit their blood orders as per their institution/ hospital needs.

| Home » Blood Request Form                                     |              |         |          |             |
|---------------------------------------------------------------|--------------|---------|----------|-------------|
| Blood Reques                                                  | t Form       |         |          |             |
| Request information                                           |              |         |          |             |
| Request type Stock ~                                          |              |         |          |             |
| Please fill the product details                               |              |         |          |             |
| Product type         Whole Blood           Additional process | V Irradiated |         |          |             |
| Request amount                                                | В            | 0       | AB       |             |
| Stock in hand                                                 |              |         |          |             |
| Stock A                                                       | Stock B      | Stock O | Stock AE |             |
| Add more product                                              |              |         | -        | Total Price |
|                                                               |              |         | I        | RM 0.00     |
|                                                               |              |         |          |             |

In the ordering form, firstly you must select the type of request you are ordering for. There are 2 options in the selection field; Stock and Case by case. 5A. Case by case requests requires user to input detailed information of their patient which is receiving the blood.

| Request information             |                   |              |  |
|---------------------------------|-------------------|--------------|--|
| Request type Case by case 👻     | . 📕               | ┛            |  |
| Patient name:                   | RN / IC number: * | Diagnosis: * |  |
| Blood group: * Add              | more patient      |              |  |
|                                 |                   |              |  |
| Please fill the product details | <b>↓</b>          |              |  |
| Product type Whole Blood        | MO Code *         |              |  |

If you require "Case by case" type of request, change the selection on Request type to "Case by case" and a few fields will appear under the request information column. Key in the patient's name, RN or IC number, diagnosis and blood group. You also need to provide specific MO code obtained from PDN MO's.

| Request information               |                                       |                     |
|-----------------------------------|---------------------------------------|---------------------|
| Request type Case by case ¥       |                                       |                     |
| Patient name: * Shaiful Rahim     | <b>RN / IC number:</b> * 871212146371 | Diagnosis: * Anemia |
| Blood group: * O positive Amount: |                                       |                     |
|                                   |                                       |                     |
| Patient name: *                   | RN / IC number: *                     | Diagnosis: •        |
| Blood group: * Amount:            |                                       |                     |
| Add more potient                  |                                       |                     |
| Add more patient                  |                                       |                     |
| Diagon fill the product details   |                                       |                     |
| Please fill the product details   |                                       |                     |
| Product type Whole Blood          | MO Code 52100                         |                     |

If you want to combine the requests from 2 patients into a single request, key in the details of the first patient and the MO code, then click on the "Add more patient" button. Input fields for a second patient will appear, key in the details for the second patient and repeat steps as per your needs.

5B. Product type is the blood product that the user wish to order from PDN. It contains all the products supplied by the blood centre.

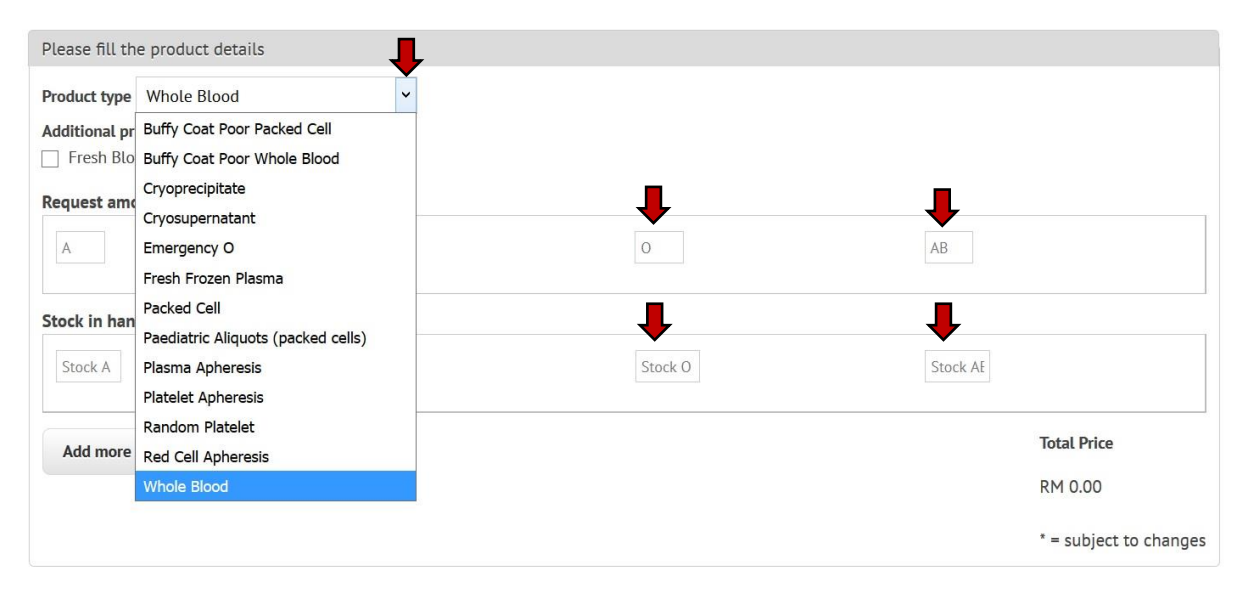

Select which product you want to order and enter an amount in the input field below. For stock request, you are required to input your current stock into the fields "Stock in hand" to assist in the acceptance process. If you require more than one product type, click on the "Add more" button.

| Request information                         |            |    |          |                        |
|---------------------------------------------|------------|----|----------|------------------------|
| Request type Stock ~                        |            |    |          |                        |
| Please fill the product details             |            |    |          |                        |
| Product type Whole Blood                    | ~          |    |          |                        |
| Additional process  Fresh Blood Rh Negative | Irradiated |    |          |                        |
| Request amount                              |            |    |          |                        |
| 20                                          | 17         | 26 | 8        |                        |
| Stock in hand                               |            |    |          |                        |
| 2                                           | 9          | 4  | 3        |                        |
| Product type Fresh Frozen Plasma            | ~          |    |          |                        |
| Additional process                          |            |    |          |                        |
|                                             |            |    |          |                        |
| A                                           | 2          | 3  | AB       |                        |
| Stock in hand                               |            |    |          |                        |
| Stock A                                     | 0          | 1  | Stock AE |                        |
| Add more product Remove p                   | roduct     |    |          | Total Price            |
| Remove product                              | June       |    |          | *RM 1520.00            |
|                                             |            |    |          | * = subject to changes |
| Preview Submit                              |            |    |          |                        |

5C. Once the user is satisfied with the filled in form, they can review their request using the "Preview" button or submit in their request by clicking the "Submit" button if at the bottom of the form.

5D. A confirmation page will be shown to allow the user to confirm their request.

Home » Blood Request Confirmation

## **Blood Request Confirmation**

| Request Type Stock                               |                    |          |          |   |    |
|--------------------------------------------------|--------------------|----------|----------|---|----|
| Remarks To be collected at noon.                 | .a                 |          |          |   |    |
| PRODUCT                                          | ADDITIONAL PROCESS | AMOUNT R | EQUESTED | I |    |
|                                                  |                    | A        | В        | 0 | AB |
| Whole Blood                                      |                    | 0        | 8        | 0 | 0  |
| Fresh Frozen Plasma                              |                    | 0        | 0        | 6 | 0  |
| Warning, requests made are final and are unchang | jable.             |          |          |   |    |

Type in some remarks if you wish to attach extra information alongside the request. Then, press the "Confirm" button to send order.

Once you have confirmed the order, the request will be sent to PDN to processing.

6. All orders made by the user's institution or hospitals are logged in the "Browse Requests" page. Users may view requests made by other staff from the same institution or hospital and filter the result according to specific dates.

Home » Browse Requests

| Brow               | vse Requ            | lests            |                     |              |                  |      |
|--------------------|---------------------|------------------|---------------------|--------------|------------------|------|
| - <u>Search</u>    | option              | _                |                     |              |                  |      |
| From 201<br>Search | 6-11-21<br>Download | Until 2016-11-22 |                     |              |                  |      |
| PRINT              | ID                  | REQUESTER        | DATE REQUESTED      | DATE REPLIED | STATUS           | VIEW |
|                    | 1552                | Pegawai 2        | 2016-11-22 19:09:05 |              | Pending Approval | 0    |
| Print              |                     |                  |                     |              |                  |      |

If you want to filter the result to specific dates, change the input date field and press "Search". You can also download logged requests in excel format based on requests approved by PDN.

7. Most important feature of this page is the print function. Hospital representative to PDN are required to submit a hard copy of the request made from the online ordering system.

| • Search | option |                    |                         |                     |                                   |              |
|----------|--------|--------------------|-------------------------|---------------------|-----------------------------------|--------------|
|          |        |                    |                         |                     |                                   |              |
| PRINT    | ID     | REQUESTER          | DATE REQUESTED          | DATE REPLIED        | STATUS                            | VIEW         |
|          | 2233   | Pusat Darah Negara | 24/03/17 1:40 AM        |                     | Pending Approval                  | 0            |
| -↓       |        |                    |                         |                     | Opening bloodrequ                 | iest.pdf     |
| Print    |        |                    |                         | You have chose      | n to open:                        |              |
|          |        |                    |                         | 😎 bloodreg          | uest.pdf                          |              |
|          |        |                    |                         | which is: /         | Adobe Acrobat Document (107       | 7 KB)        |
|          |        |                    |                         | from: http          | ://localhost                      |              |
|          |        |                    |                         | What should F       | refox do with this file?          |              |
|          |        |                    |                         | O <u>O</u> pen w    | th Adobe Acrobat (default)        |              |
|          |        |                    |                         | ● <u>S</u> ave File | •                                 |              |
|          |        |                    |                         | Do this             | automatically for files like this | from now on. |
|          |        |                    |                         |                     | _ ,                               |              |
|          |        |                    |                         |                     |                                   |              |
|          |        |                    |                         |                     |                                   | OK           |
|          |        |                    | 2017 PDN Blood Ordering | System              |                                   |              |

a Project of Pusat Darah Negara. Developed by Bioinformatics Research Group, UTM.

Tick on the checkbox of the request you want to print, and press the "Print" button. A dialog box asking you to download a pdf file will appear. Open or save the pdf file and print a copy of the pdf to be used for reference during the order collection.